# O6 RENK Supplier Portal - Externer Leitfaden Offene Aufgaben

# Offene Aufgaben - Zusammenarbeit mit Lieferanten

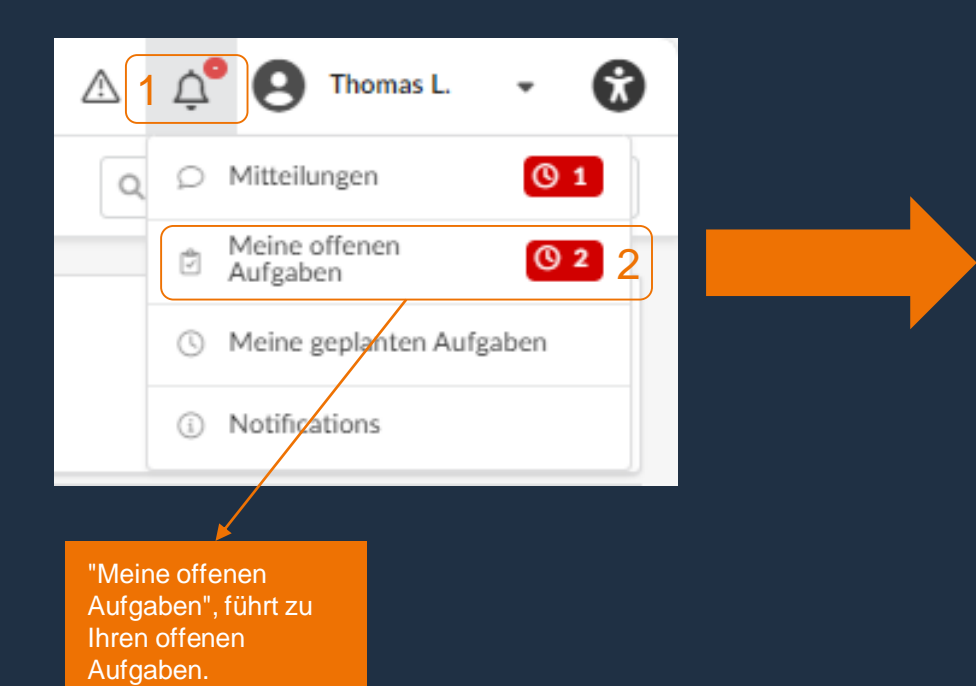

| tatus   | Von                                                                   | Bis      |                                                               |
|---------|-----------------------------------------------------------------------|----------|---------------------------------------------------------------|
| Ausst   | ehend 🛛 🕶 🛗                                                           | <b>#</b> | Q Suchen Zurücksetzen                                         |
| ilter S | itatus: Ausstehend ×                                                  |          |                                                               |
| ilter S | itatus: Ausstehend ×                                                  |          | Bessishnung                                                   |
| ilter s | itatus: Ausstehend ×                                                  | ¢        | Bezeichnung                                                   |
| ilter s | itatus: Ausstehend ×<br>Typ<br>Kopie von Vollständige Risikobewertung | \$       | Bezeichnung<br>RENK Supplier Risk Assessment - Supplier ABCDE |

# Offene Aufgaben - Verwaltung von offenen Aufgaben

| Status           | Von | Bis      | Hier können Sie |              | Hier können Sie Ihre |                           |
|------------------|-----|----------|-----------------|--------------|----------------------|---------------------------|
| Ausstehend 🛛 🛪 🕶 | Ê   | <b>#</b> | Q Suchen        | Zurücksetzen |                      | Status und Datum filtern. |
|                  | ·   |          |                 |              |                      |                           |

Übermittelt am Bezeichnung Aufgabe Тур <u></u> Kopie von Vollständige Risikobewertung **RENK Supplier Risk Assessment - Supplier ABCDE** Gather Information 9/14/2023 ø Kopie von Vollständige Risikobewertung **RENK Supplier Compliance Questionnaire - Supplier ABCDE** ø Gather Information 9/14/2023 2 Ergebnisse Hier finden Sie einen Überblick mit verschiedenen Wenn Sie auf den Stift Informationen zu Ihren oder die blaue Schrift Aufgaben. klicken, werden sie zur Aktivität weitergeleitet.

#### Offene Aufgaben - Spalteneinstellungen

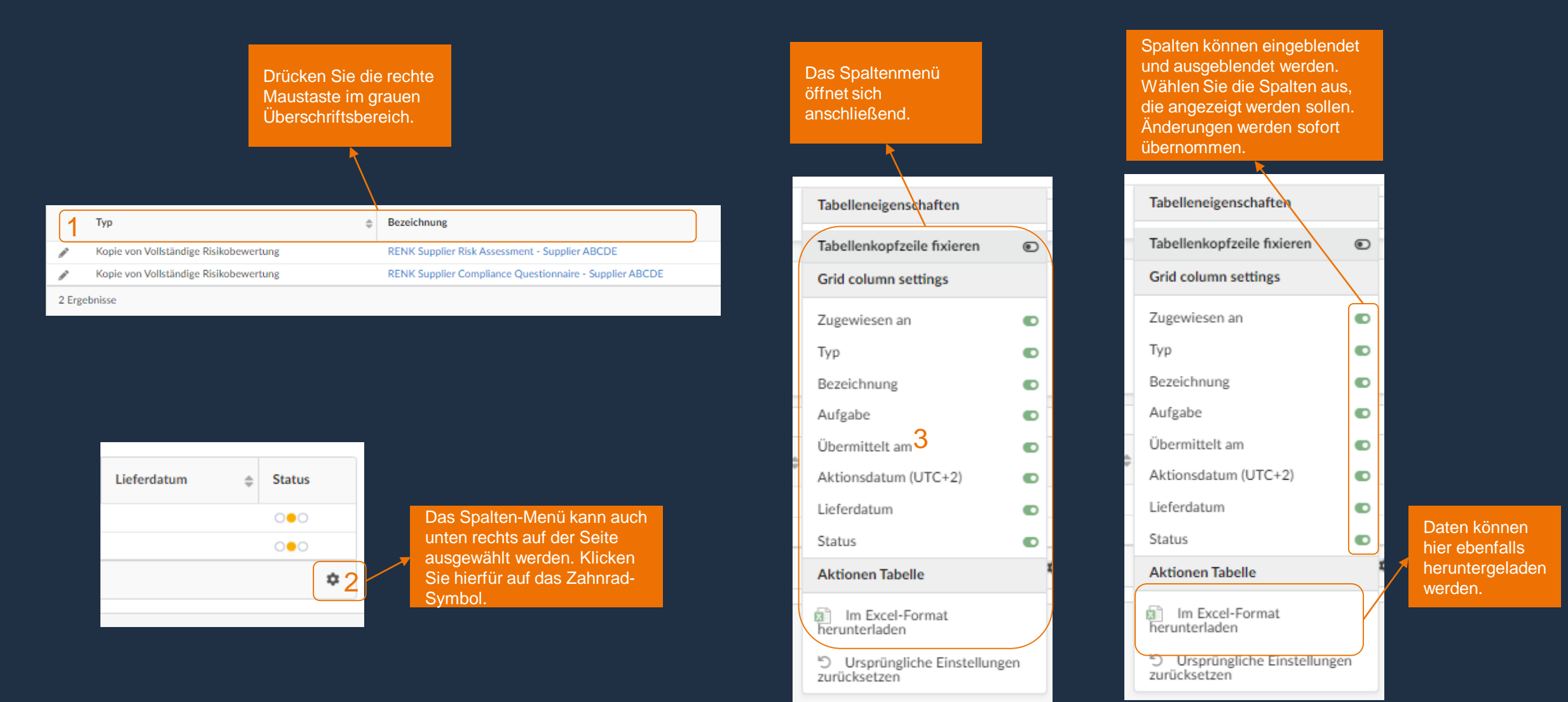

RENK

# Offene Aufgaben: Beispiel Beantwortung eines Fragebogens

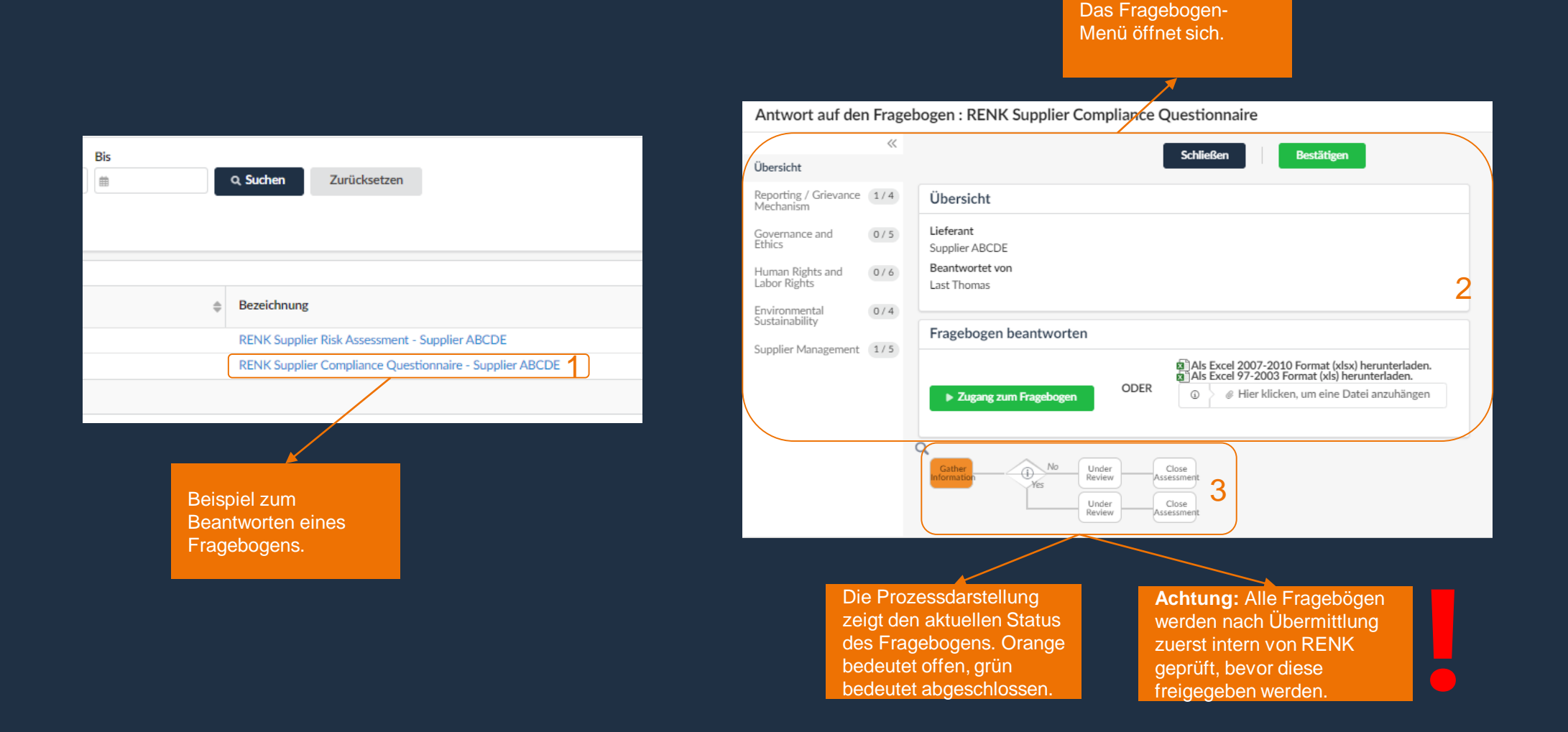

# Offene Aufgaben: Beispiel Beantwortung eines Fragebogens

|                                                              |                                   |                                                                                                    | Gircittig                                  |
|--------------------------------------------------------------|-----------------------------------|----------------------------------------------------------------------------------------------------|--------------------------------------------|
| Antwort auf den Fra                                          | agebogen : RENK Su                | pplier Compliance Questionnaire                                                                                                    |                                            |
| Übersicht                                                    | ĸ                                 | Schließen                                                                                                    | Antwort                                    |
| Reporting / Grievance 1/<br>Mechanism                        | <sup>4</sup> Übersicht            |                                                                                                    |                                            |
| Governance and 0 /<br>Ethics                                 | 5 Lieferant<br>Supplier ABCDE     |                                                                                                    | Übersicht                                  |
| Human Rights and 07<br>Labor Rights                          | 6 Beantwortet von<br>Last Thomas  |                                                                                                    | Reporting / C<br>Mechanism                 |
| Environmental<br>Sustainability                              | 4 Fragebogen bear                 | ntworten                                                                                                    | Governance a                               |
| Supplier Management (1/                                      | 5 4 > Zugang zum Fra              | agebogen ODER                                                                                                    | Human Right<br>Labor Rights<br>Environment |
|                                                              | Q Gathern ()                      | No Under Close<br>Kes Under Assessment<br>Under Assessment                                                                                                    | Sustainability                             |
|                                                              |                                   |                                                                                                    |                                            |
| "Zugang zum<br>Fragebogen"<br>Ihnen direkte<br>innerhalb des | gewährt<br>n Zugang<br>s Portals. | Ein Download des Fragebogens zur Bearbeitung in Excel<br>ist möglich, z.B. wenn mehrere Geschäftsbereiche auf<br>Lieferantenseite beteiligt sein sollen. Laden Sie den<br>Fragebogen nach Bearbeitung wieder hoch. Das Portal<br>verarbeitet die Antworten automatisch. |                                            |

| Übersicht der<br>Fragebogen-Be<br>Jeder Bereich H<br>direkt geöffnet | ereiche<br>kann<br>werden |                                                                                                    |  |  |  |
|----------------------------------------------------------------------|---------------------------|----------------------------------------------------------------------------------------------------|--|--|--|
| Antwort auf den Fragebogen : RENK Supplier Compliance Questionnaire  |                           |                                                                                                    |  |  |  |
| Übersicht                                                            | «                         | Schließen Bestätigen                                                                                                    |  |  |  |
| Reporting / Grievance<br>Mechanism<br>Governance and<br>Ethics       | 1/4                       | Supplier Management<br>Lieferantenmanagement / Gestion des fournisseurs                                                           |  |  |  |
| Human Rights and<br>Labor Rights<br>Environmental<br>Sustainability  | 0/6                       | 18. Describe your supply chain:           18. Beschreiben Sie Ihre Lieferkette: / 18. Décrivez votre chaîne d'approvisionnement : |  |  |  |
| Supplier Management                                                  | 1/5                       | Antwort* 7<br>Domestic<br>International<br>Combination of Both                                                                    |  |  |  |

Direkte Verarbeitung in einem eFormular. Verschiedene Antwortmöglichkeiten wie Multiple Choice oder Freitext sind möglich. Das Ausfüllen/Bearbeiten kann in mehreren Schritten erfolgen, das Portal speichert die letzten Aktualisierungen und den Fortschritt.

# Offene Aufgaben: Beispiel Beantwortung eines Fragebogens

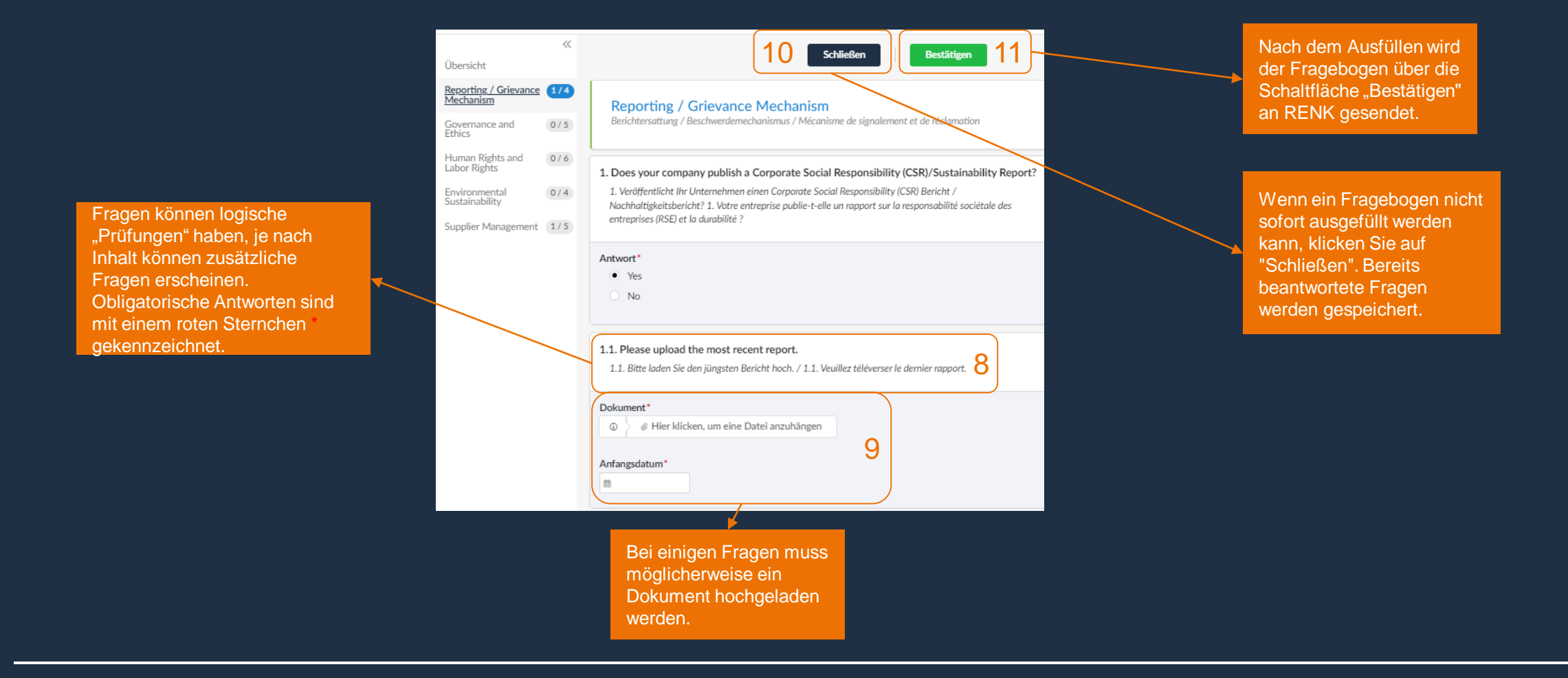

Nachdem ein Fragebogen oder eine Aufgabe abgeschlossen ist, verschwindet diese von der Seite "Offene Aufgaben".